## Gestione soggetti indesiderati

Con questo programma è possibile inserire, all'interno di questo particolare registro, tutti quei soggetti "**indesiderati**".

Ecco alcuni esempi:

- Tutti quei soggetti che vengono dichiarati, dalle forze dell'ordine, pericolosi per la sicurezza dei cittadini;

- Tutti quei soggetti possessori del DASPO urbano ⇒ Ovvero coloro che hanno il divieto di accesso in alcune zone o in tutto il comune.

Il percorso da seguire è:

## Servizi demografici ⇒ Anagrafe ⇒ Variazioni ⇒ Gestione soggetti indesiderati

| Q Ricerca applicazioni:          |                                           |                                                                  | 10. Pratiche                                 |  |  |
|----------------------------------|-------------------------------------------|------------------------------------------------------------------|----------------------------------------------|--|--|
|                                  |                                           |                                                                  | 20. Eventi 🕨                                 |  |  |
| 10. Gestione Documentale         |                                           |                                                                  | 30. Prossime Scadenze                        |  |  |
| 20. Protocollo                   | contattare l'assistenza. L'ultimo scarico | o scarico positivo delle dichiaraz 40, Gestione Carte d'Identità |                                              |  |  |
| 40. Fascicoli Elettronici        |                                           | 50. Gestione Documenti                                           |                                              |  |  |
| 50. Attivita' Economiche         | Dichiarante                               | 60. Gestione Pensioni                                            |                                              |  |  |
| 70. Tributi                      |                                           | -                                                                | 70. Consultazione notifiche ricevute da ANPR |  |  |
| 110. Amministrazione del Sistema |                                           |                                                                  | 80. Gestione Soggetti Indesiderati           |  |  |
| 120. Servizi al cittadino        |                                           |                                                                  | 90. Gestione convivenze                      |  |  |
| 140. Strumenti di Sviluppo       |                                           | 100. Famiglie Coabitanti                                         |                                              |  |  |
| 150. Servizi Demografici 🛛 🔹 🕨   | 10. Anagrafe                              | rogazioni                                                        | 110. Elenco Variazioni                       |  |  |
| 180. Servizi Economici 🕨         | 20. Elettorale                            | rello                                                            | 120. Stampa Comunicazioni                    |  |  |
|                                  | 30. Stato Civile                          | zioni 🔹                                                          | 130. Archivio Unico Soggetti                 |  |  |
|                                  | 40. Leva Militare + 40. Statis            | tiche •                                                          |                                              |  |  |
|                                  | 50. Funzioni di Servizio 🕨 50. Estra:     | zioni 🕨                                                          |                                              |  |  |
|                                  | 60. Procedure Online   60. Stam           | pe 🕨                                                             |                                              |  |  |
|                                  | 70. Modulo Base > 70. Tabel               | le 🕨                                                             |                                              |  |  |
| Registrate O                     | 80. Aiuto 80. ANPR                        | - Funzioni di Servizio 🕨                                         | cevibile O Annullate O                       |  |  |
|                                  | Accolta Ø 90. Gesti                       | one temporanei                                                   | ichiarazione dal 05/10/2023                  |  |  |

Entrando all'interno, verranno elencate tutte le persone inserite in precedenza.

| Р      | ALC1 H                                                                                                    | ome Gestione Soggetti Inde | esiderati 🗶    |                    |        |              |                          |                        |             |     |               |
|--------|----------------------------------------------------------------------------------------------------|----------------------------|----------------|--------------------|--------|--------------|--------------------------|------------------------|-------------|-----|---------------|
| Ges    | ione Sog                                                                                                  | getti Indesiderati         |                |                    |        |              |                          |                        |             |     | <u> </u>      |
| G      | estione                                                                                                   | Soggetti Indesiderati      |                |                    |        |              |                          |                        |             | -   | h             |
|        |                                                                                                    | Matricola                  | Nomi           | nativo             | Sesso  | Data nascita | Data inizio procedimento | Data fine procedimento | Utente mod. |     | Nuovo         |
|        |                                                                                                    |                            |                |                    |        |              |                          |                        |             |     | 5             |
| 4      | •                                                                                                    | 26185                      |                |                    | М      |              | 04-09-2023               | 04-09-2099             | PALC1       |     | Altra Ricerca |
| 4      | •                                                                                                    | 43446                      |                |                    | F      |              | 13-03-2016               | 01-01-2099             | L.GARBUGLIA |     |               |
| 4      | •                                                                                                    | 45655                      |                |                    | F      |              | 12-02-2018               | 11-02-2002             | L.GARBUGLIA |     |               |
| 4      | •                                                                                                    | 47208                      |                |                    | F      |              | 05-04-2023               |                        | PALC1       |     |               |
| S      | ele                                                                                                    | zionando ur                | n record, ed o | entrando all'inter | no att | ravers       | o 💿 , si e               | entrerà in "           | Visualiz    | zaz | ione".        |
| M<br>p | Mentre se si clicca sulla 🖉 si potranno andare a correggere dei dati inseriti erroneamente in precedenza. |                            |                |                    |        |              |                          |                        |             |     |               |

Attraverso il tasto "Nuovo", sarà possibile inserire dei nuovi soggetti.

Last update: 2023/12/04 guide:demografici:gestione\_soggetti\_indesiderati https://wiki.nuvolaitalsoft.it/doku.php?id=guide:demografici:gestione\_soggetti\_indesiderati&rev=1701705864 16:04

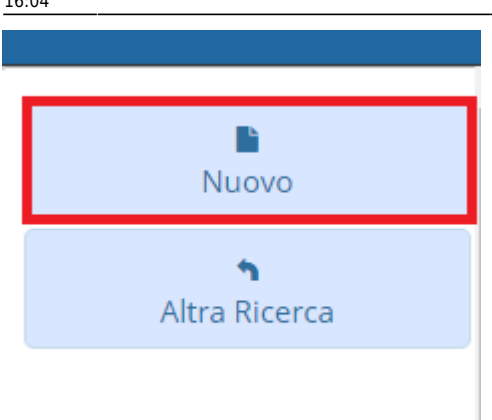

Inserire il nome e cognome della persona (verrà effettuata una ricerca all'interno dell'Archivio unico soggetti).

Indicare la data di "**Inizio provvedimento**" e di "**Fine provvedimento**" ed, eventualmente, inserire delle note.

Con il tasto "Aggiungi" verrà creato il record.

| ALC1 Home Gestione Soggetti Indesiderati                           |                         |               |
|--------------------------------------------------------------------|-------------------------|---------------|
| Soggetto 13540 Q<br>Data inizio provvedimento 04/12/2023 Data fine | prowedimento 14/12/2028 | Aggiungi      |
| Note                                                               |                         | Altra Ricerca |
|                                                                    |                         |               |
| Annullato                                                          |                         |               |

Entrando all'interno del record in modifica, è possibile eliminare il soggetto da questo registro e cancellare il record ponendo il fleg su "**Annullato**".

| PALC1 Home Gestione Soggetti Indesiderati *                                                                    |               |
|----------------------------------------------------------------------------------------------------|---------------|
| estione Soggetti Indesiderati                                                                                  |               |
| Soggetto     26185       Data inizio provvedimento     04/09/2023       Data fine provvedimento     04/09/2099 | Aggiorna      |
| Note Alcolista deturnatore di aiuole                                                                           | Altra Ricerca |
|                                                                                                    | û<br>Cancella |
|                                                                                                    | Torna Elenco  |
| Annullato                                                                                                    |               |
|                                                                                                    |               |
| Ultima modifica: 04/09/2023 10:25:53 Effettuata da: PALC1                                                      |               |
|                                                                                                    |               |

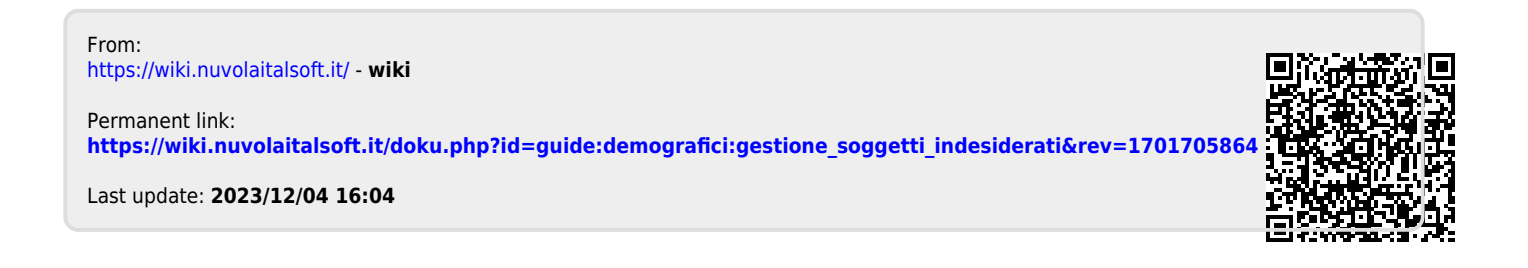